# Kétfaktoros hitelesítés használata

Abban az esetben, ha a hallgató/oktató nem tagja a *"Kötelező kétfaktoros hitelesítés"* típusú egyéncsoportnak, ami kötelezné a funkció használatára, akkor csak a sikeres belépést követően tudja beállítani a kétfaktoros hitelesítést. Abban az esetben, ha a felhasználó szerepel egy ilyen típusú egyéncsoportban, akkor már a következő sikeres belépésekor szükség van a regisztráció elvégzésére.

## Regisztráció folyamata

### Kötelező használat esetén

A hallgatói – és az oktatói webre való belépéskor, ha a felhasználó számára kötelező a kétfaktoros hitelesítés használata és még nem regisztrálta magát, akkor regisztrálnia kell a kulcsot az általa használt authentikátorban.

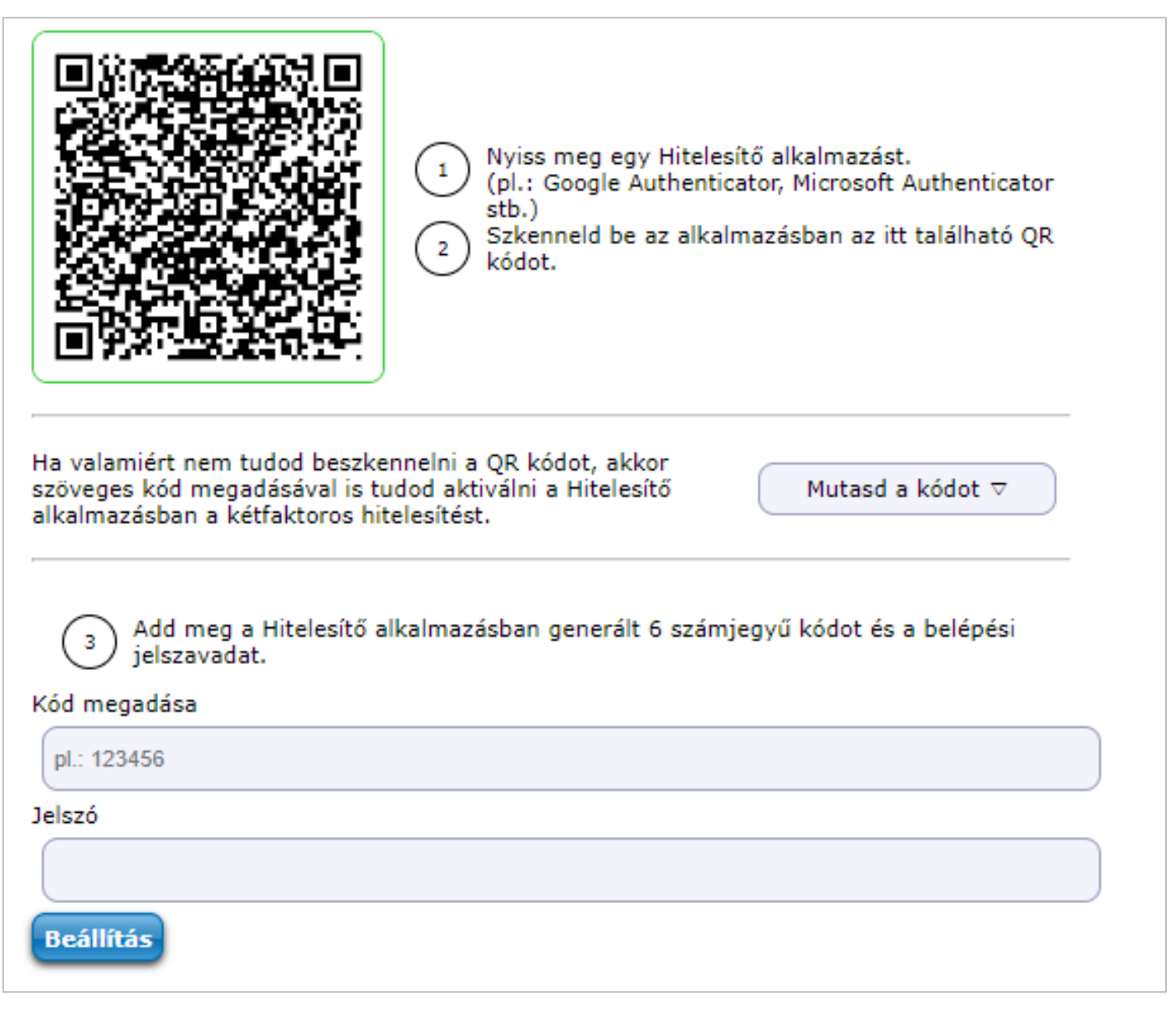

Kétfaktoros hitelesítés regisztráció ablak

A felhasználónév/jelszó megadását követően megjelenik a *"Kétfaktoros hitelesítés"* ablak. Az ablakban megjelenik egy QR kód, valamint a **"Mutasd a kódot"** gombra kattintva megjelenik a mezőben a QR kódhoz tartozó másolható karaktersor. A *"Kód megadása"* mezőben a sikeres regisztrálás után meg kell adni a 6

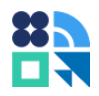

jegyű azonosítót a véglegesítéshez. A *"Jelszó"* mezőben a felhasználónak a véglegesítéshez meg kell adnia a belépési jelszavát.

## Opcionális használat esetén

Amennyiben a felhasználó számára nem kötelező a kétfaktoros hitelesítés használata és még nem regisztrálta magát, akkor a belépést követően a *"Saját adatok/Beállítások"* menüponton a *"Kétfaktoros hitelesítés"* tabulátorfülön az alábbi információ jelenik meg, ha a felhasználónak nincs beállítva a kétfaktoros regisztrációja: *"A fiókod biztonságának érdekében javasoljuk, hogy állítsd be a kétfaktoros hitelesítést."* A **"Beállítás"** gombra kattintva ugyanaz az ablak jelenik meg, mint amikor kötelező a regisztrációt elvégezni a felhasználónak.

| > Beállítások                                                                                                    |               |  |  |  |  |
|----------------------------------------------------------------------------------------------------|---------------|--|--|--|--|
| Műveletek: Hozzáadás a kedvencekhez                                                                                                    |               |  |  |  |  |
| Loginnév változtatás Jelszó változtatása Kétfaktoros hitelesítés Keresés engedélyezése Profil kezelés Becenév                                                                                                    | Naptár export |  |  |  |  |
| A fiókod biztonságának megőrzése érdekében javasoljuk, hogy állítsd be a kétfaktoros hitelesítést.                                                                                                    |               |  |  |  |  |
| Beállítás                                                                                                    |               |  |  |  |  |
| Még nem regisztrált kétfaktor                                                                                                    |               |  |  |  |  |
| Kétfaktoros hitelesítés                                                                                                    | e 🗙           |  |  |  |  |
| Image: space of the space of the space |               |  |  |  |  |
| Kód megadása                                                                                                    |               |  |  |  |  |
| pl.: 123456                                                                                                    |               |  |  |  |  |
| Jelszó                                                                                                    |               |  |  |  |  |
|                                                                                                    |               |  |  |  |  |
| Beállítás                                                                                                    |               |  |  |  |  |
| Vissza                                                                                                    |               |  |  |  |  |
|                                                                                                    |               |  |  |  |  |

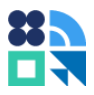

#### Belépést követő kétfaktor regisztráció

Abban az esetben, ha már történt regisztráció, az alábbi szöveg jelenik meg: *"Bekapcsolva"*. Ebben az esetben *a "Kikapcsolás"* gomb jelenik meg a felületen a felhasználónak. A **"Kikapcsolás"** gomb funkciója a későbbiekben kerül bemutatásra.

| E        |                                                                                                    |  |  |  |  |  |
|----------|----------------------------------------------------------------------------------------------------|--|--|--|--|--|
|          | Saját adatok Tanulmányok Tárgyak Vizsgák Pénzügyek Információ Ügyintézés                                                         |  |  |  |  |  |
|          | Személyes adatok                                                                                                    |  |  |  |  |  |
|          | Képzettségek                                                                                                    |  |  |  |  |  |
| 14       | Elérhetőségek                                                                                                    |  |  |  |  |  |
| 1        | Beállírások adás a kedvencekhez                                                                                                  |  |  |  |  |  |
| 1        | Adatmódosítások<br>ztatás Jelszó változtatása Kétfaktoros hitelesítés Keresés engedélyezése Profil kezelés Becenév Naptár export |  |  |  |  |  |
| -        | Bekapcsolva                                                                                                    |  |  |  |  |  |
| <b>B</b> | Kikapcsolás                                                                                                    |  |  |  |  |  |
| 10       |                                                                                                    |  |  |  |  |  |

Regisztrált kétfaktor

## Példák az authentikátorok használatára

A 3.1.3. Példák az authentikátorok használatára fejezetben ismertetett módon éri el a lehetőségeket a felhasználó a webes felület esetén is.

# Belépés menete kétfaktorhoz kötötten

Amennyiben a felhasználó rendelkezik regisztrált kétfaktoros hitelesítéssel, akkor a felhasználónév (azonosító) és jelszó megadását követően megjelenik a *"Kétfaktoros hitelesítés"* felugróablak, melyben az egyedi, 6 számjegyű token megadása szükséges a továbblépéshez.

| ×  |
|----|
|    |
|    |
| \$ |
|    |
|    |
|    |
| 5  |
|    |

Token megadása

Az aktuális token kizárólag a felhasználó auhentikátorában érthető el.

# Kétfaktoros hitelesítés használatának kikapcsolása

A hallgatói- és az oktatói weben a belépést követően a "Saját adatok/Beállítások" menüponton a "Kétfaktoros hitelesítést" tabulátorfülön a "Kikapcsolás" gombra kattintva kapcsolható ki. A kikapcsoláshoz egyik esetben sincs szükség második faktoros azonosításra.

|   |             | Saját adatok Ta  | nulmányok Tárgyak Vizsgák Pénzügyek Információ Ügyintézés                                                     |  |  |  |
|---|-------------|------------------|----------------------------------------------------------------------------------------------------|--|--|--|
|   | 5           | Személyes adatok |                                                                                                    |  |  |  |
|   |             | Képzettségek     |                                                                                                    |  |  |  |
|   |             | Elérhetőségek    | T                                                                                                    |  |  |  |
| Ľ | I           | Beállítások      | adás a kedvencekhez                                                                                           |  |  |  |
|   |             | Adatmódosítások  | ztatás Jelszó változtatása Kétfaktoros hitelesítés Keresés engedélyezése Profil kezelés Becenév Naptár export |  |  |  |
|   | Bekapcsolva |                  |                                                                                                    |  |  |  |
| 8 | 7           | Kikapcsolás      |                                                                                                    |  |  |  |
|   | 1           |                  |                                                                                                    |  |  |  |

#### Kikapcsolás

Amennyiben a felhasználó számára nem volt kötelező a kétfaktoros hitelesítés használata, akkor a következő belépéskor elegendő lesz megadni a felhasználónevét (azonosító) és jelszavát és bármikor lehetősége van ismét bekapcsolnia a funkciót (pl. telefoncsere). Amennyiben a felhasználónak kötelező a funkció használata, akkor a következő belépéskor a felhasználónév (azonosító) és jelszó megadását követően megjelenik a regisztrációra szolgáló ablak. Ameddig nem végzi el ismét a regisztrációt, nem tud belépni a rendszerbe.